# Customer / Tank Inquiry - Propane

Last Modified on 05/30/2025 2:55 pm EDT

This feature enables the driver to review information pertaining to a customer such as *Credit Limits*, *Tanks*, *Budget* information, account balances, etc. Customers are listed by last name, first name, or by business name. Modifications with regard to customer tanks cannot be made within the *Inquiry* menu as all changes must be made within the *Unscheduled Delivery* menu.

### Search by Customer Name

- 1. Select Customer for Choose Search Criteria then select Search.
- 2. Tap in the field directly under the Name column.
- 3. Begin typing the last name of the customer or the first name of a business. As the letters are entered, the program begins to auto-arrange and sort.
- 4. Select the customer name to display the corresponding information.
  - Customer Name and Customer Number
  - Phone and Work Phone numbers
  - Customer Credit Limits and Aging (useful when on-call for off hours)
  - Budget Payment information
  - Customer Credit Terms (useful when on-call for off hours and Call-In customer types)
  - Safety Information (Last Date safety information was sent)
  - More Info (shows Agvance prepay, budget and UAC balances.)
  - Last Payment date and amount

#### Directions

*Directions* displays driving or delivery directions for the delivery location as well as the delivery *Address*. The tab also displays *Special Instructions* associated with the selected tank. This tab will be highlighted in red if there are special instructions listed for the selected tank. Any changes made will be sent back to the office and available every time a driver makes a delivery.

| Choose Search Criteria                     | • OCusto  | mer    | Tank                       | Search    |          |
|--------------------------------------------|-----------|--------|----------------------------|-----------|----------|
| Customer# 115380                           | Serial#   | Туре   | Tank Name                  |           | Size     |
| BAILEY,ELYSE                               | RRN264    | DD     |                            | 99        | 9.00 🟠   |
| Phone (697)167-0032 More Info              | RRN265 I  | DD     |                            | 99        | 9.00     |
| Limit \$0.00                               | RRN266    | G      |                            | 99        | 9.00     |
| Current \$23,060.98 Budget                 |           |        |                            |           |          |
| Past Due \$0.00                            |           |        |                            |           |          |
| Torma Due the 15th                         |           |        |                            |           | ¥        |
|                                            |           |        |                            |           |          |
| Tank RRN 265                               |           |        |                            |           |          |
| Delivery Address 46319 Loren Trail Update% |           |        | Product FIELDMASTER DIESEL |           |          |
| SPRINGFIELD, SD                            |           |        | Price \$3.1000             |           |          |
| Customer Type DYED DIESEL                  | Dire      | ctions | Route ZIONSVI              | LLE RF    |          |
| Delivery Type WILL CALL                    | Hi        | story  | Location ZIONSVI           | LLE       |          |
| Last Delivery 1,010.00 02/07/24            | H         | lold   | Reg Cd                     |           |          |
| Business Owns N Est% Left                  | 0 '       | IOIG   | Misc. Sale Ca              | alculator | Notes    |
| K-Factor 40.00 Daily Use                   | 0.00 Cor  | tracts | Split Re                   | gulators  | leter Rd |
| Leak lest 00/00/00                         | avigate C | all In |                            |           |          |
|                                            |           |        | Start Delive               | ery       | Back     |

### Serial Number Inquiry

Serial# Inquiry allows the driver to search for a customer account by either the tank serial number or address.

- 1. Select the Tank radial for Choose Search Criteria then select Search.
- 2. Select either the *Tank Serial Number* column or *Address* column to search if either is known and begin typing to filter the results.
  - 1. If only a partial street name or number is known, select the **carrot** next to the *Address* field header, then the *Custom Filter* option.
  - 2. Type in the partial known information and select **OK**. The results will display the addresses that contain the partial street name or number entered.
- 3. Once the serial number or address appears, choose **Select** to view more information about the tank or tanks at the address selected.

## Leak Check

Leak Check dates can be updated within Energy Track without processing an Out of Gas. There is an RET option for this feature so it can be turned on or off. RET option 41, Allow driver to change leak check date is automatically generated when a download to RET, is generated or by accessing Re-Engineered Energy Track under the Energy Track at *Main Menu / Supervisor Menu / Maintenance Menu / Energy Track Menu / Re-Engineered Energy Track*. When the option is generated it is defaulted to N.

| Seq# |    | Description                            | Value | ^ |
|------|----|----------------------------------------|-------|---|
|      | 36 | Collect Regulator Information?         | Y     |   |
|      | 37 | Navigate                               | N     |   |
|      | 38 | Display Acct. Balance                  | N     |   |
|      | 39 | Energy Track V2                        | Y     |   |
|      | 40 | Allow Payments                         | Y     |   |
|      | 41 | Allow driver to change leak check date | N     |   |

In Energy Track, the *Leak Test* and *Gas Check* dates are displayed when clicking the **Leak Check** button in the lower left corner of the *Customer/Tank* information screen.

| Delivery Type | WILL CALL |           |        |
|---------------|-----------|-----------|--------|
| Last Delivery | 0.00      | 06/15/23  |        |
| Business Owns | Ν         | Est% Left | 8      |
| K-Factor      | 0.00      | Daily Use | 0.0    |
| Leak Check    |           | Na        | vigate |

When option 41 is set to *Y*, the driver can select**Modify** and the *Leak Test* date will populate with the current date and can be changed to a date within the last 7 days. No future dates are allowed. In order to save, the driver must check the box *I acknowledge date entered is correct* and select **Save**.

| Leak Check                                                              |                                                |
|-------------------------------------------------------------------------|------------------------------------------------|
| Check Dates                                                             |                                                |
| Leak Test                                                               | 00/00/00                                       |
| Gas Check                                                               | 09/12/02                                       |
| I acknowledge d                                                         | ate entered is correct                         |
| Close                                                                   | Modify                                         |
| 1                                                                       |                                                |
| Leak Check                                                              |                                                |
| Leak Check                                                              |                                                |
| Leak Check<br>Check Dates<br>Leak Test                                  | 03/26/25                                       |
| Leak Check<br>Check Dates<br>Leak Test<br>Gas Check                     | 03/26/25<br>09/12/02                           |
| Leak Check<br>Check Dates<br>Leak Test<br>Gas Check<br>Clacknowledge da | 03/26/25<br>09/12/02<br>ate entered is correct |

If **Cancel** is selected, the *Leak Test* date will revert back to the original value. This feature is only available when RET Option 39 is set to Y.

## Past Due

A system setting is available for the Energy Track Past Due Alert placing a red outline around *Past Due* amounts on the *Customer/Tank* screen. The system setting will automatically generate and default to 30, but can be set to 30, 60 or 90 days. If the entry has anything other than 30, 60 or 90, the Past Due will display 30 days and older.

| Category                                |           | Setting Name | Actual Value |
|-----------------------------------------|-----------|--------------|--------------|
| Energy Track                            |           | PastDueAlert | 30           |
| Phone (3/4)331-4423<br>Limit \$1,000.00 | More Info |              |              |
| Current \$308.16                        | Budget    |              |              |
| Past Due \$307.94   Total \$616.10      | Payment   |              |              |
| Past Due \$307.94   Total \$616.10      | Payment   |              |              |